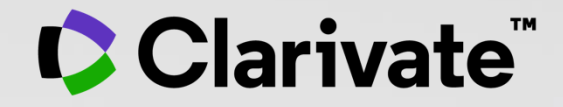

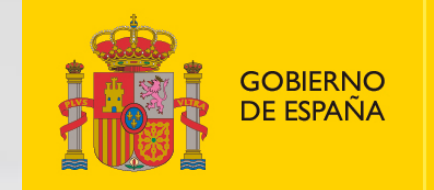

MINISTERIO DE CIENCIA E INNOVACIÓN

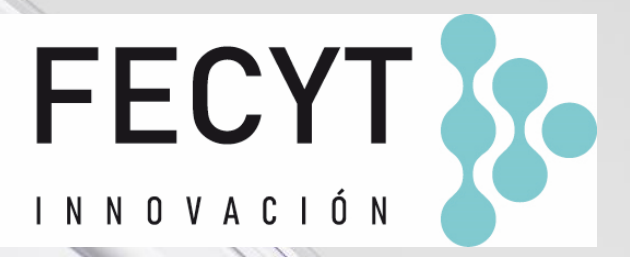

# Formación online de Web of Science

Sesión A2 – Crear búsquedas avanzadas y leer los textos completos

Anne Delgado 04/10/2022

- Crear búsquedas avanzadas
- Enlaces a los textos completos en acceso abierto
- Entender los niveles de acceso abierto
- Utilizar EndNote Click

### • Crear búsquedas avanzadas

- Enlaces a los textos completos en acceso abierto
- Entender los niveles de acceso abierto
- Utilizar EndNote Click

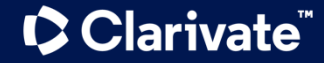

### Building complex searches with the Query Builder

- The Advanced Search enables you to search all the fields thanks to a list of field tags.
- Where there is a list to select from there is some purple text that is a link to the list.
- You can also select which of the collections you want to search.

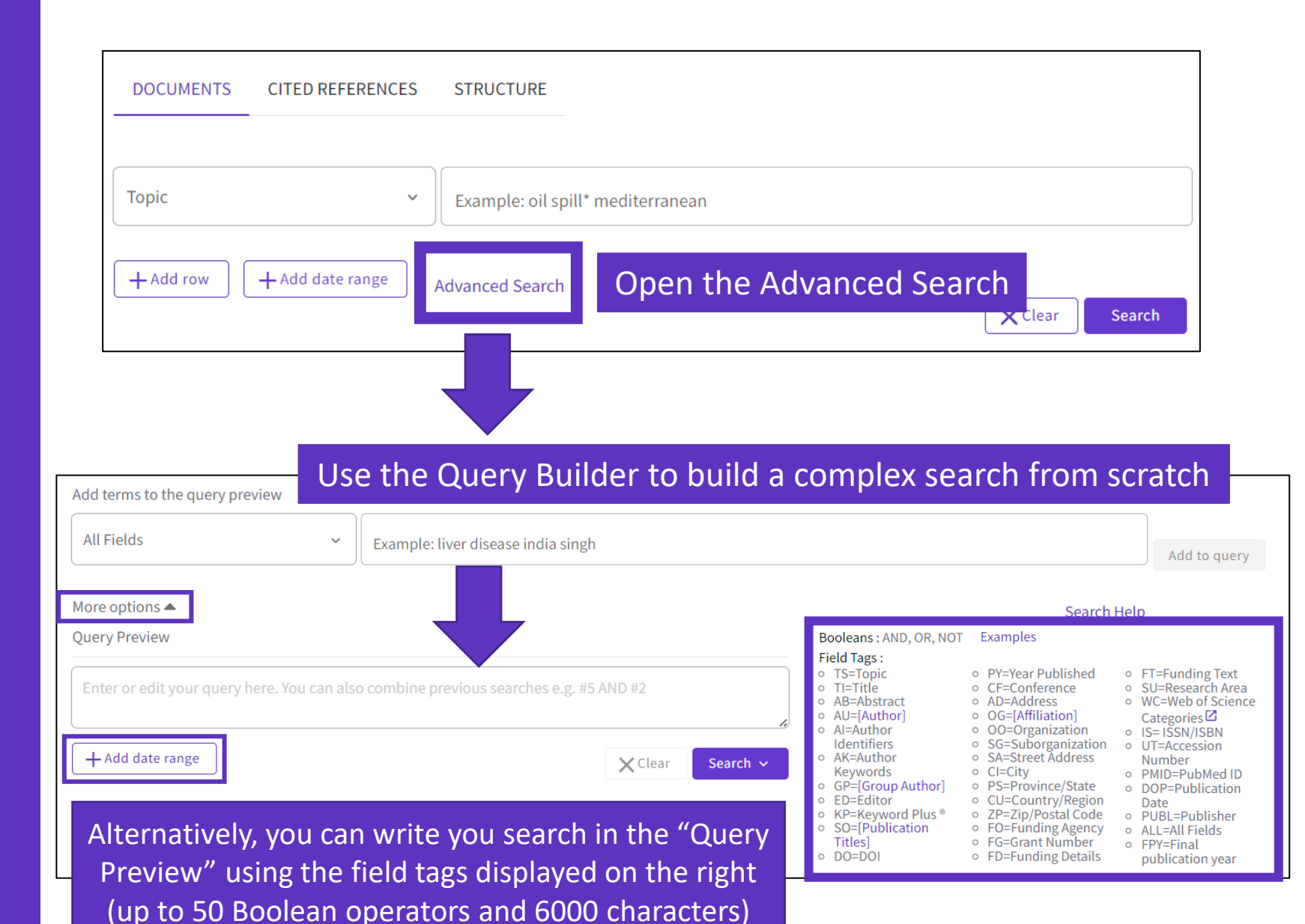

### Building complex searches with the Query Builder

# Another option is to build a new search combining the queries you've done in this session (you can select them at the bottom of the page)

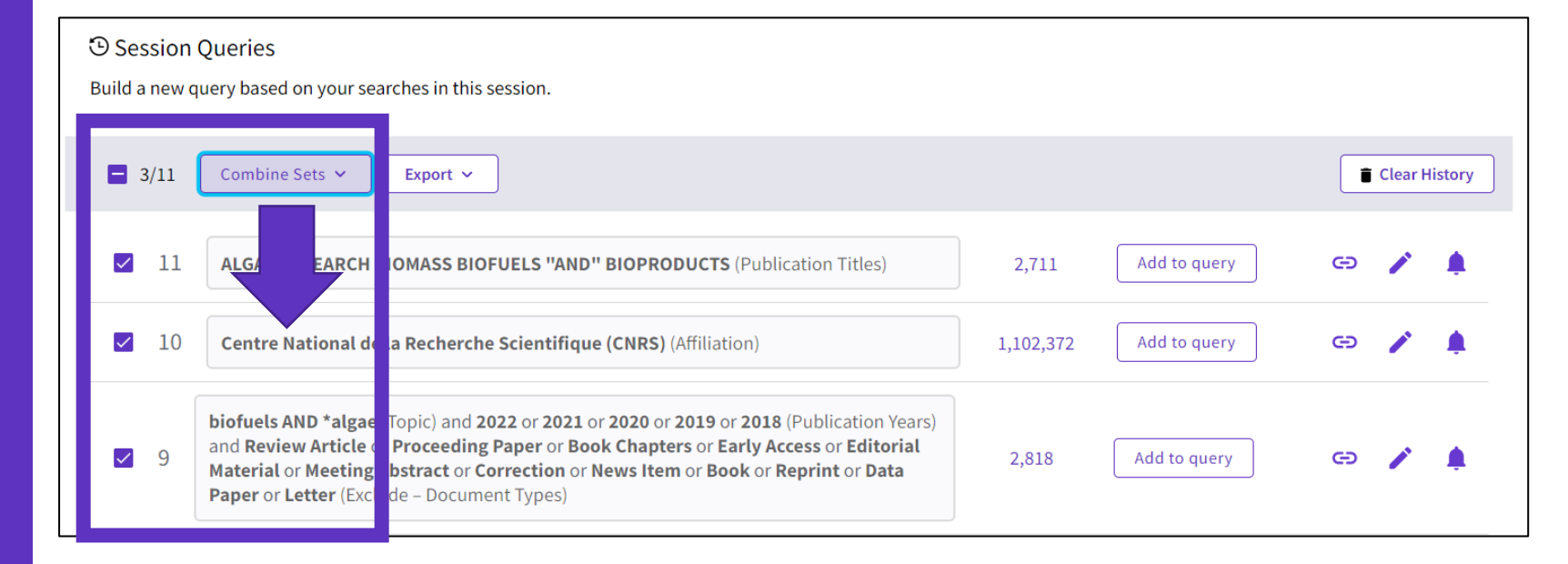

#### 7 results from Web of Science Core Collection for:

Q #9 AND #10 AND #11

#### 

- Crear búsquedas avanzadas
- Enlaces a los textos completos en acceso abierto
- Entender los niveles de acceso abierto
- Utilizar EndNote Click

### ¿A cuantos texto completos tengo acceso?

| Refinar resultados                    |       | 0/1,013      | Añadir a la lista de marcados Exportar 🗸 Relevancia 🗸 🗸                                                                  | 1 de 21             |
|---------------------------------------|-------|--------------|----------------------------------------------------------------------------------------------------|---------------------|
| Buscar en resultados de               | ٩     |              |                                                                                                    |                     |
| Filtros rápidos                       |       | □ 1 O<br>@ m | ptimization of the phototrophic Cyanobacteria polyhydroxybutyrate (PHB) production by kinetic nodel simulation           |                     |
| 🔲 🏆 Highly Cited Papers               | 23    | Ri<br>De     | <u>ieda, E</u> and <u>Garcia, J</u><br>ac 15 2021   SCIENCE OF THE TOTAL ENVIRONMENT 800                                 | 39                  |
| 🔲 🌢 Hot Papers                        | 3     | 0            | anobacteria can grow using inorganic substrates, such as CO2 from industrial sources and nutrients from wastewaters, and | Referencias         |
| 🔲 盲 Artículos de revisión             | 180   | th           | erefore are promising microorganisms to produce polyhydroxybutyrate in a cleaner circular context. However, this         |                     |
| 🗌 🕓 Acceso anticipado                 | 5     | bi           | otechnological production is highly challenging because it involves different interlinked reactions Mostrar más          | Registros           |
| 🗌 🔂 Acceso abierto                    | 1,013 | Ç            | 35-F-X Texto completo gratuito de la editorial ••• Search Institution Library                                            | relacionados        |
| 🔝 🗧 Datos Asociados                   | 11    |              |                                                                                                    |                     |
|                                       |       | □ 2 M        | IXed plastics biodegradation and UPcycling using microbial communities: EU Horizon 2020                                  |                     |
| eso abierto (i)                       | ~     | ë p          | Neretedt Hi Tige Tr ( ): Plank I M                                                                                       |                     |
| Todos los artículos de acceso abierto | 1,013 | De           | ec 2021   ENVIRONMENTAL SCIENCES EUROPE 33 (1)                                                                           | 79                  |
| Dorado                                | 586   | T            | nis article introduces the EU Horizon 2020 research project MIX-UP, "Mixed plastics biodegradation and upcycling using   | Referencias         |
| Dorado híbrido                        | 160   | m            | icrobial communities". The project focuses on changing the traditional linear value chain of plastics to a sustainable,  |                     |
| .ectura gratuita                      | 120   | bi           | odegradable based one. Plastic mixtures contain five of the top six fossil-based recalcitrant plastic Mostrar más        | Registros           |
| /erde v publicado                     | 509   | Ç            | 5-F-X Texto completo gratuito de la editorial ••• View PDF with EndNote Click                                            | <u>relacionados</u> |
| /erde y aceptado                      | 69    |              |                                                                                                    |                     |
| Verde enviado                         | 198   |              |                                                                                                    |                     |

Clarivate<sup>®</sup>

- Crear búsquedas avanzadas
- Enlaces a los textos completos en acceso abierto
- Entender los niveles de acceso abierto
- Utilizar EndNote Click

### Descripciones de tipos de acceso abierto en la Web of Science

El estado de acceso abierto se proporciona a través de la plataforma Web of Science como resultado de una asociación con OurResearch, una organización sin animo de lucro.

Esta asociación mejora la capacidad de descubrimiento y el acceso a las versiones de OA a nivel de artículo no solo al agregar más enlaces al contenido de OA, sino también <u>al priorizar los enlaces a la mejor</u> <u>versión de contenido de OA</u> cuando hay varias versiones de un artículo disponibles.

| Tipo de acceso abierto |                                                                                                    | Descripciones                                                                                                    |  |
|------------------------|----------------------------------------------------------------------------------------------------|----------------------------------------------------------------------------------------------------|--|
| Dorado                 | Dorado                                                                                                    | <ul> <li>La base de datos Unpaywall de <u>OurResearch</u> los identifica como con licencia Creative Commons (CC).</li> <li>Todos los artículos de estas revistas deben tener una licencia conforme a la iniciativa de acceso abierto de Budapest para figurar en el acceso Dorado.</li> </ul>                                                                                          |  |
|                        | Hibrido                                                                                                    | <ul> <li>Artículos identificados como con licencia Creative Commons (CC) por<br/>OurResearch, pero que no están en las revistas en las que el contenido<br/>se identifica como Dorado.</li> <li>El estado de acceso abierto Dorado híbrido todavía no se ha asignado a<br/>todos los artículos de acceso abierto híbrido, sobre todo para los<br/>publicados recientemente.</li> </ul> |  |
| Lectura gratuita       | La licencia de estos artículos no está muy clara o aparecen en OurResearch como artículos sin licencia de CC. Son artículos que se pueden consultar de forma gratuita o artículos de acceso público que se encuentran en sitios web del editor.<br>Para promocionarse, es posible que algunos editores concedan acceso gratuito a algún artículo durante un tiempo limitado. Para acceder al artículo una vez que el periodo promocional acabe, es posible que sea necesario pagar una tarifa que puede generar errores temporales en nuestros datos. Puede encontrar contenido incompleto, sobre todo si es nuevo. |                                                                                                    |  |
|                        | Publicado                                                                                                    | <ul> <li>Versiones finales y publicadas de artículos alojados en repositorios<br/>institucionales o temáticos, como un artículo cuyo periodo de retención<br/>ha pasado y que se ha publicado en PubMed Central.</li> </ul>                                                                                                    |  |
| Verde                  | Aceptado                                                                                                    | <ul> <li>Manuscritos aceptados que están alojados en repositorios.</li> <li>El contenido está revisado por expertos y es una versión final, pero no ha pasado por la revisión del editor.</li> </ul>                                                                                                    |  |
|                        | Enviado                                                                                                    | <ul> <li>Manuscritos originales enviados para que se publiquen, pero que no han<br/>superado un proceso de revisión por pares.</li> </ul>                                                                                                    |  |

### Open Access in Web of Science Core Collection ™

72 million

Records in the Web of Science Core Collection™

**1,6** billion Cited references

**13** million Open Access records

Clarivate

#### OA document growth in Web of Science Core Collection

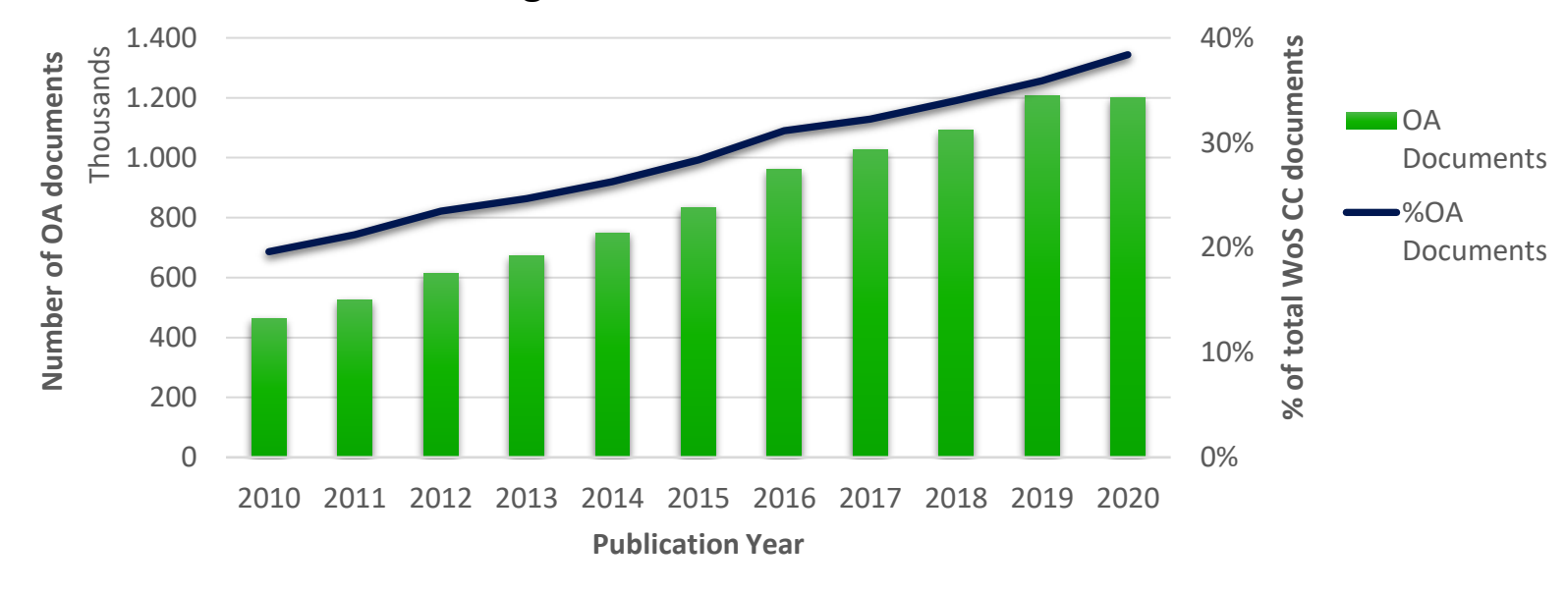

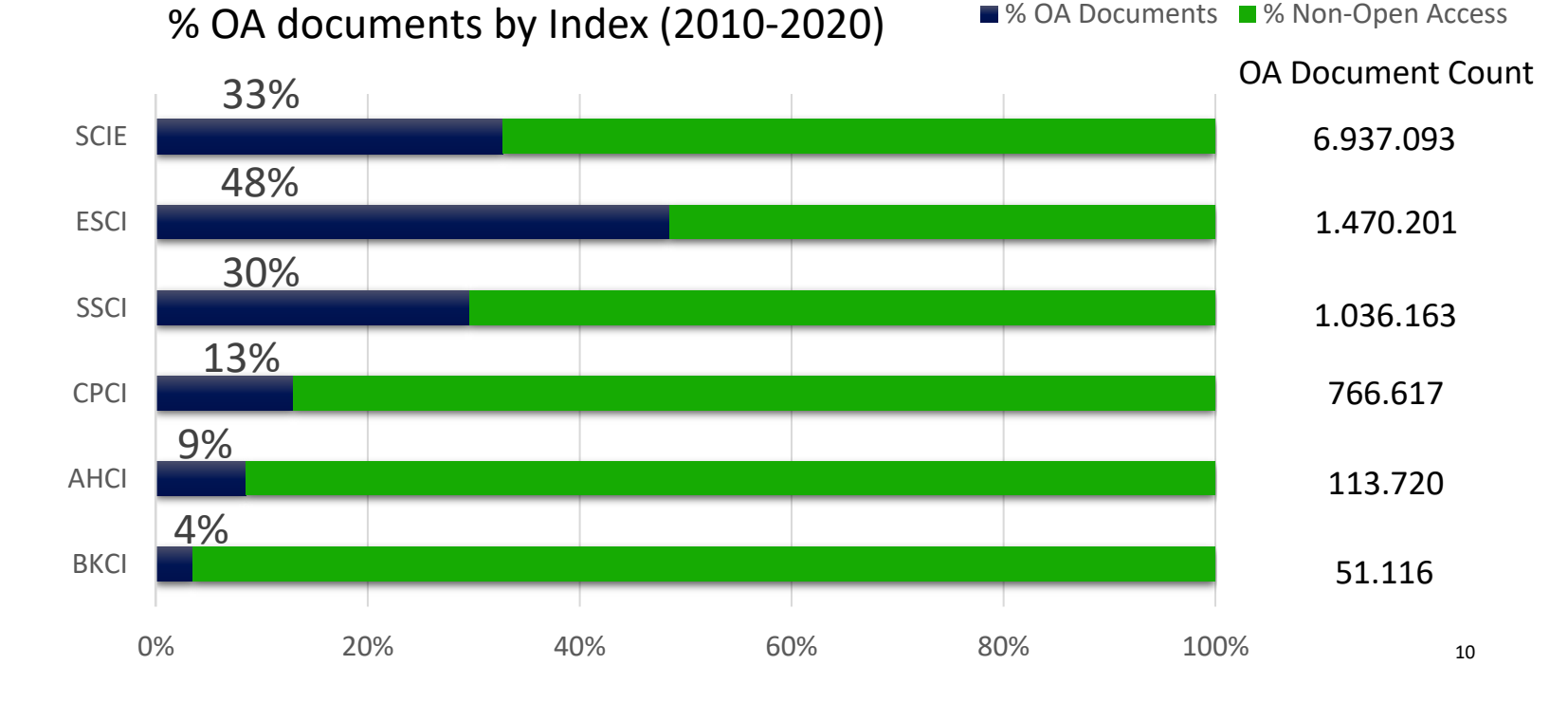

### **Linking to Open Access full texts**

Helping you discover, access and evaluate high-quality open access content

Clarivate provided grant funding to OurResearch (formerly Impactstory), a non-profit, to **improve** their **open access detection and versioning technology for both Web of Science users and the community as a whole.** 

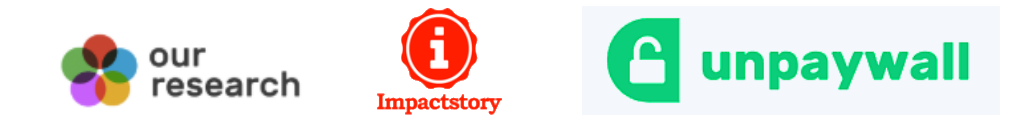

- Discover and access trusted, peerreviewed OA with confidence – and find non-"predatory" OA journals to publish in.
- ✓ Extend your full text budget with seamless access to millions of OA articles.
- ✓ Understand the impact of your institution's investment in open access.

### **Encontrar** los textos completos

Página web del Versión AA URL a la biblioteca de su Google Scholar editor + otros institución (opcional) preferida enlaces AA Free Full Text from Publisher Full Text Links **G**S+F+X Add Export ~ A Review of Solid Electrolyte Interphases on Lithium Metal Anode By: Cheng, XB (Cheng, Xin-Bing)<sup>1</sup>; Zhang, R (Zhang, Rui)<sup>1</sup>; Zhao, CZ (Zhao, Chen-Zi)<sup>1</sup>; Wei, F (Wei, Fei)<sup>1</sup>; Zhang, JG (Zhang, Ji-Guang)<sup>2</sup>; Zhang, Q (Zhang, Qiang)<sup>1</sup> View Web of Science ResearcherID and ORCID (provided by Clarivate) ADVANCED SCIENCE Volume: 3 Issue: 3 Article Number: 1500213 DOI: 10.1002/advs.201500213 Published: MAR 2016 Document Type: Article Abstract Lithium metal batteries (LMBs) are among the most promising candidates of high-energy-density devices for advanced energy storage. However, the growth of dendrites greatly hinders the practical applications of LMBs in portable electronics and electric vehicles. Constructing stable and efficient solid electrolyte interphase (SEI) is among the most effective strategies to inhibit the dendrite growth and thus to achieve a superior cycling performance. In this review the mechanisms of SEI formation and models of SEI structure are briefly summarized. The analysis methods to probe the surface chemistry, ology, electrochemical property, dynamic characteristics of SEI layer are emphasized. The critical factors affecting the SEI formation, such component, temperature, current density, are comprehensively debated. The efficient methods to modify SEI layer with the introduction EndNote Click lyte system and additives, ex-situ-formed protective layer, as well as electrode design, are summarized. Although these works afford new El research, robust and precise routes for SEI modification with well-designed structure, as well as understanding of the connection ture and electrochemical performance, is still inadequate. A multidisciplinary approach is highly required to enable the formation of robust SEI for highly efficient energy storage systems. **View PDF** EN : HIGH-ENERGY-DENSITY; LI-ION BATTERIES; SURFACE-FILM FORMATION; ELECTROCHEMICAL IMPEDANCE SPECTROSCOPY; RAY ON-SPECTROSCOPY; ETHER-BASED ELECTROLYTES; IN-SITU; DENDRITIC GROWTH; LIQUID ELECTROLYTES; PROPYLENE CARBONATE

- Crear búsquedas avanzadas
- Enlaces a los textos completos en acceso abierto
- Entender los niveles de acceso abierto
- Utilizar EndNote Click

# Access full text articles in one click | EndNote Click

- A free browser plug-in
- One click access to Full Text
- Integrates with library holdings
- Finds legal OA PDFs
- Travels with the researcher
- Currently used worldwide by over 1M researchers.

| Access research papers                                                         | •••                                     |
|--------------------------------------------------------------------------------|-----------------------------------------|
| in <b>one click.</b>                                                           | EndNote <sup>®</sup> Click              |
| Save time accessing full-text PDFs with the free EndNote Click browser plugin. | On the Electrodynamics of Moving Bodies |
| Create your EndNote Click account                                              | A. Einstein                             |
| ****                                                                           |                                         |
| 4.8 stars in the Chrome Web Store                                              |                                         |

- Download the free Plugin (for Chrome, Firefox, Opera) from <a href="https://click.endnote.com/">https://click.endnote.com/</a>
- Create your account (use your Web of Science or EndNote credentials) and select your institution.

- Looks up the DOI via Open Access sources (and library subscription services, if available)
- One-click access to PDFs on article pages.
- Works on thousands of websites.
- Also integrates with the institution's link resolvers via OpenURL, to avoid 'dead ends'.

When you visit an article page on any academic website, EndNote Click searches for full text PDFs and gives you one-click access via a button that is in a consistent, convenient place.

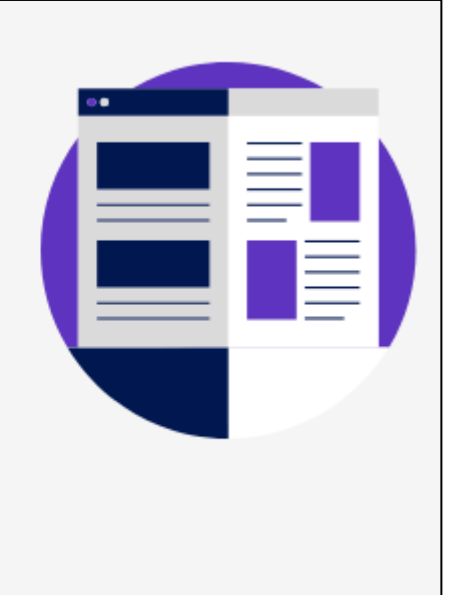

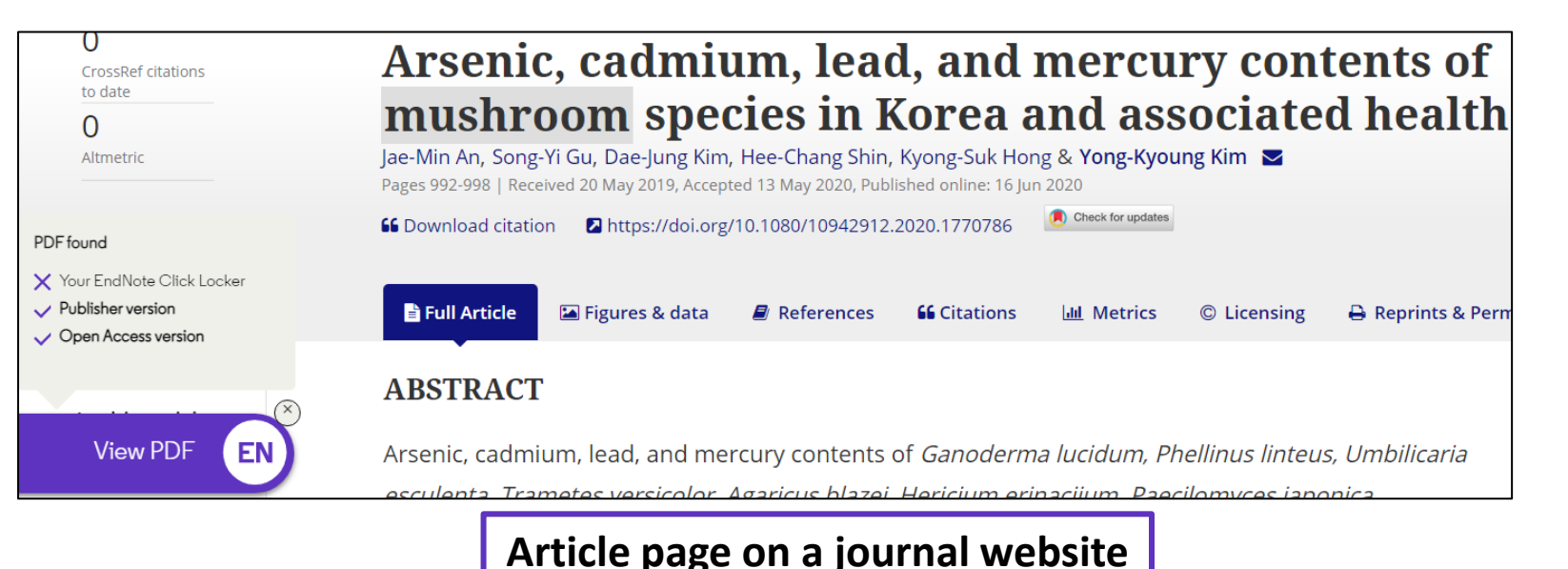

Also provides one-click access to PDFs from some search results pages.

Capturing from Google Scholar

Capturing from PubMed

When using various academic search engines such as Web of Science and PubMed, EndNote Click searches for full texts PDFs and gives you one-click

access.

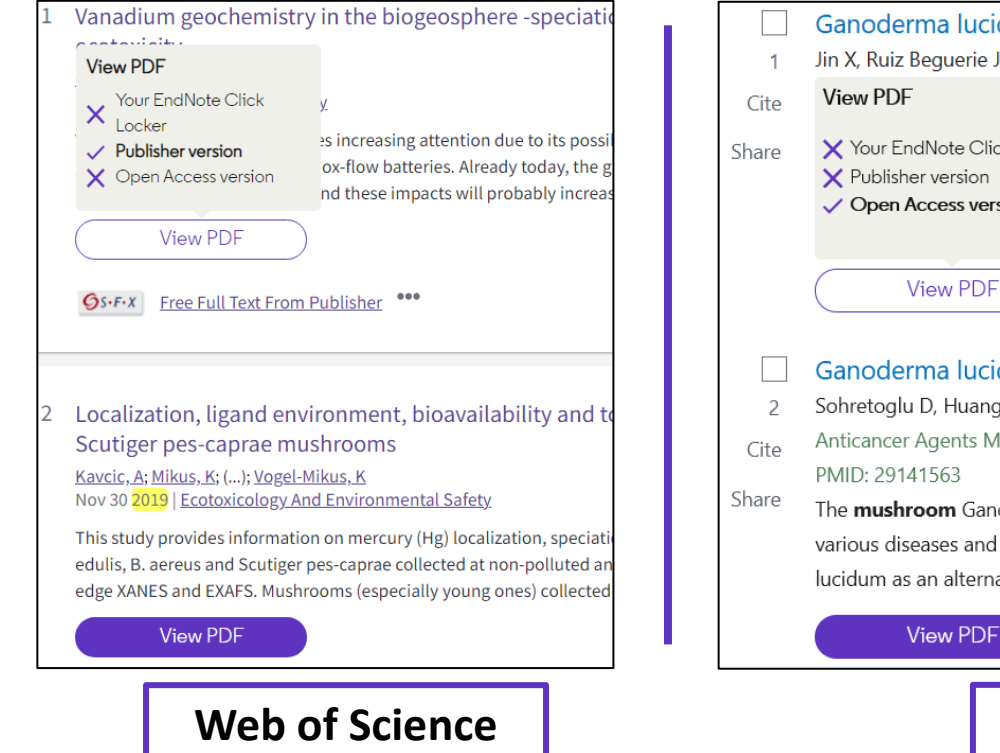

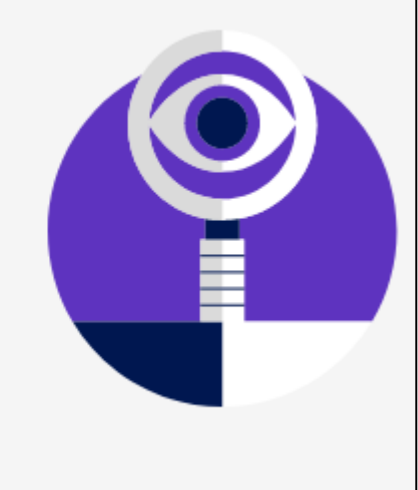

|       | Ganoderma lucidum (Reishi <b>mushroom</b> ) for c                                                                                                    |
|-------|----------------------------------------------------------------------------------------------------|
| 1     | Jin X, Ruiz Beguerie J, Sze DM, Chan GC.                                                                                                    |
| Cite  | View PDF 2016 Apr 5;4(4):CD007731. d                                                                                                    |
| Share | <ul> <li>Your EndNote Click Locker</li> <li>Publisher version</li> <li>Open Access version</li> <li>article. Review.</li> <li>anning the references of article.</li> <li>anning the references of article.</li> <li>anning the references of article.</li> <li>anning the references of article.</li> <li>anning the references of article.</li> </ul> |
|       | View PDF                                                                                                    |
| 2     | Ganoderma lucidum Polysaccharides as An Au<br>Sohretoglu D, Huang S.                                                                                                    |
| Cite  | Anticancer Agents Med Chem. 2018;18(5):667-674. doi: 10                                                                                                    |
| Share | PMID: 29141563 Free PMC article. Review.<br>The <b>mushroom</b> Ganoderma lucidum (G. lucidum) has bee<br>various diseases and to promote health and longevity. Clin<br>lucidum as an alternative adjuvant therapy in cancer patier                                                                                                    |
|       | View PDF                                                                                                    |
| ·     |                                                                                                    |

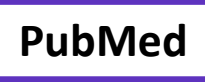

After you CLICK, the PDF is displayed in your Locker, with the ability to:

- Read and Tag it
- Download it
- Export it
- View the article on the journal page
- See the article in Web of Science
- Discard it

| fy Locker + ローク t トー                                                                      | (2 of 20)                                                                                                    | — 🕂 Automatic Zoom 🗘                                                                                                    |                                                                                                    |
|-------------------------------------------------------------------------------------------|----------------------------------------------------------------------------------------------------|----------------------------------------------------------------------------------------------------|----------------------------------------------------------------------------------------------------|
| i, H. Dai<br>emical Society Reviews (2014)                                                | Chem Soc Rev                                                                                                    |                                                                                                    | ¥*                                                                                                    |
| Licence.                                                                                  | <b>REVIEW ARTICLE</b>                                                                                                    |                                                                                                    | View Article Online<br>View Journal   View Issue                                                                                                    |
| Saved in Locker                                                                           | Re                                                                                                    | ecent advances in zinc-air l                                                                                                    | oatteries                                                                                                    |
| wnload PDF 양 명이 이 아이들 아이들 아이들 아이들 아이들 아이들 아이들 아이들 아이들                                     | Cite this: Chem. Soc. Rev., 2014, Yan<br>43, 5257                                                                                                    | nguang Li* <sup>a</sup> and Hongjie Dai* <sup>b</sup>                                                                                                    |                                                                                                    |
| port to EndNote Desktop                                                                   | Zinc<br>capa<br>mos                                                                                                    | z-air is a century-old battery technology but has attracted<br>acity at a fraction of the cost compared to lithium-ion, z<br>st viable future options to powering electric vehicles. He                                                                                                    | d revived interest recently. With larger storage<br>inc-air batteries clearly represent one of the<br>owever, some technical problems associated                                                                                                    |
| sh to EndNote Web                                                                         | with<br>excit<br>Received 12th January 2014 com                                                                                                    | h them have yet to be resolved. In this review, we presiting advances related to zinc-air research. Detailed discunponents of the system – from zinc electrodes, electrodes.                                                                                                    | ent the fundamentals, challenges and latest<br>ission will be organized around the individual<br>olytes, and separators to air electrodes and                                                                                                    |
| t citation                                                                                | DOI: 10.1039/c4cs00015c oxyg<br>type                                                                                                    | gen electrocatalysts in sequential order for both primar<br>as. The detrimental effect of CO <sub>2</sub> on battery performanc<br>marized. Finally, other metal—air batteries are briefly oven                                                                                                    | y and electrically/mechanically rechargeable<br>e is also emphasized, and possible solutions<br>viewed and compared in favor of zinc-air.                                                                                                    |
| 1anage tags                                                                               |                                                                                                    |                                                                                                    |                                                                                                    |
| eb of Science record الم                                                                  | 1. Introduction                                                                                                    | myriad of application<br>devices, grid-scale en                                                                                                    | ns extending from portable electronic ergy storage to electric vehicles. Of the                                                                                                    |
| Invite your friends<br>Invite your friends<br>Ip us spread the word about<br>dNote Click. | Our society has been in transition<br>economy to a clean energy economy. <sup>1</sup><br>process is being accelerated by recent<br>on sustainable energy harvesting, co<br>teries have long been recognized for<br>convert and store electrical energy. <sup>1</sup> | I from a fossil fuel based many different types of technology has domine by virtue of its high sp unversion and storage. Battheric capacity to efficiently incentive to develop "I of the now find use in a hybrid EVs to plue-in I of the storage of the storage of | of batteries marketed so far, lithium-ion<br>tted the consumer market since its advent<br>weefic energy and power density. <sup>1–10</sup><br>rs or so, there has been a strong global<br>electric vehicles (EVS) – starting from<br>ZVs and ultimately to pure EVS – powered |

Files are stored in my locker

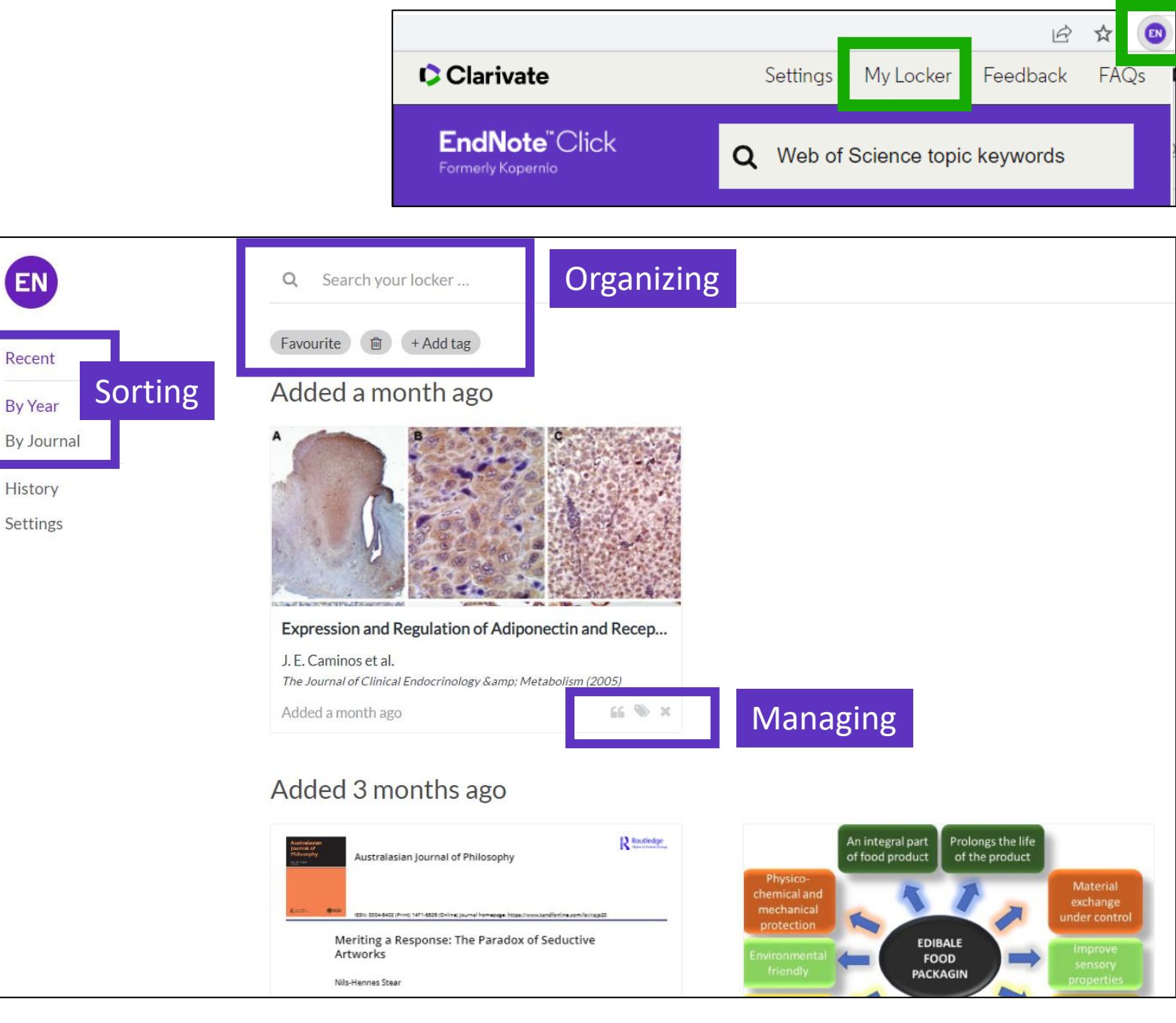

### Add EndNote Click to your preferred browser

- Chrome
- Firefox
- Edge
- For Opera (you'll need to add an extension called <u>Chrome</u> <u>extensions for Opera first</u>, then get EndNote Click for Chrome)

#### https://click.endnote.com/

#### **EndNote**<sup>™</sup>Click <sup>Formerly Kopernio</sup>

2

3

#### Access research papers in one click.

Save time accessing full-text PDFs with the free EndNote Click browser plugin.

#### Add to Firefox for free

★ ★ ★ ★
 4.8 stars in the Chrome Web Store
 Used by over 750,000 researchers

| Last name           |
|---------------------|
| Delgado             |
| Institution         |
| Clarivate Analytics |
| Clear affiliation   |
|                     |

# So that EndNote Click can also search among the journals subscribed by your organization

EN The in ye

### Setting up your account

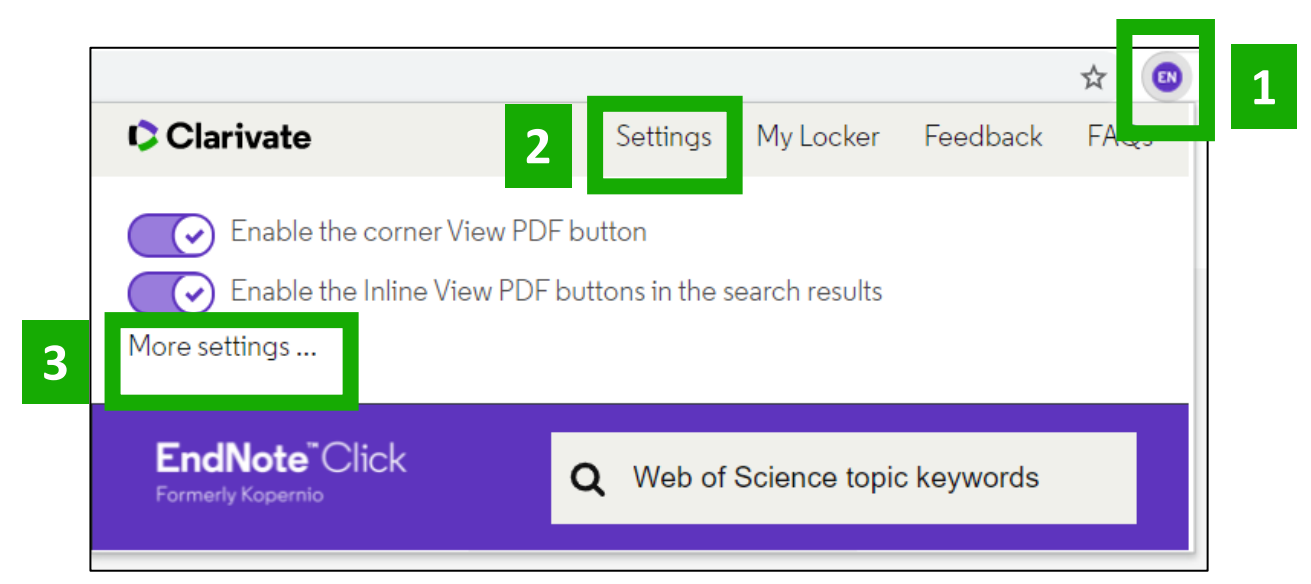

| EndNote <sup>™</sup> Click<br>Formerly Kopernio<br>EndNote Click Plugin v1.0.1 | Locker Usage<br>27% of 100MB<br>☑ Always save PDFs to my Locker ( <u>more info</u> ).                                                    | Quick-search browser integration Select your preferred search provider to use for the EndNote Click quick search when you click on the green EndNote Click icon in the top right hand corner of your browser window.   Web of Science PublMed Geograp |
|--------------------------------------------------------------------------------|----------------------------------------------------------------------------------------------------|----------------------------------------------------------------------------------------------------|
| Account<br>Customise                                                           | Referrals                                                                                                    | Reference manager integration                                                                                                    |
|                                                                                | Your personal invite link is: https://kopernio.com/invite/351575572<br>When a friend joins we'll upgrade you to <u>Premium</u> for free. | Select your preferred reference manager.  Reference manager EndNote Use the Purch to EndNote Account buttee where you access PDEs to externationly using PDEs to EndNote                                                                              |

You can get 2GB of memory by inviting a colleague to install EndNote Click

| Reference mai                | nager integration                   |                                   |                |      |  |
|------------------------------|-------------------------------------|-----------------------------------|----------------|------|--|
| Select your preferred r      | eference manager.                   |                                   |                |      |  |
| Reference manager<br>EndNote | Compatible wi                       | th EndNote, Me                    | endeley and Zo | tero |  |
| Jse the Push to EndNo        | te Account button when you access F | DFs to automatically sync PDFs to | EndNote.       |      |  |
| Revoke connection            | to EndNote account                  |                                   |                |      |  |

### Clarivate<sup>®</sup>

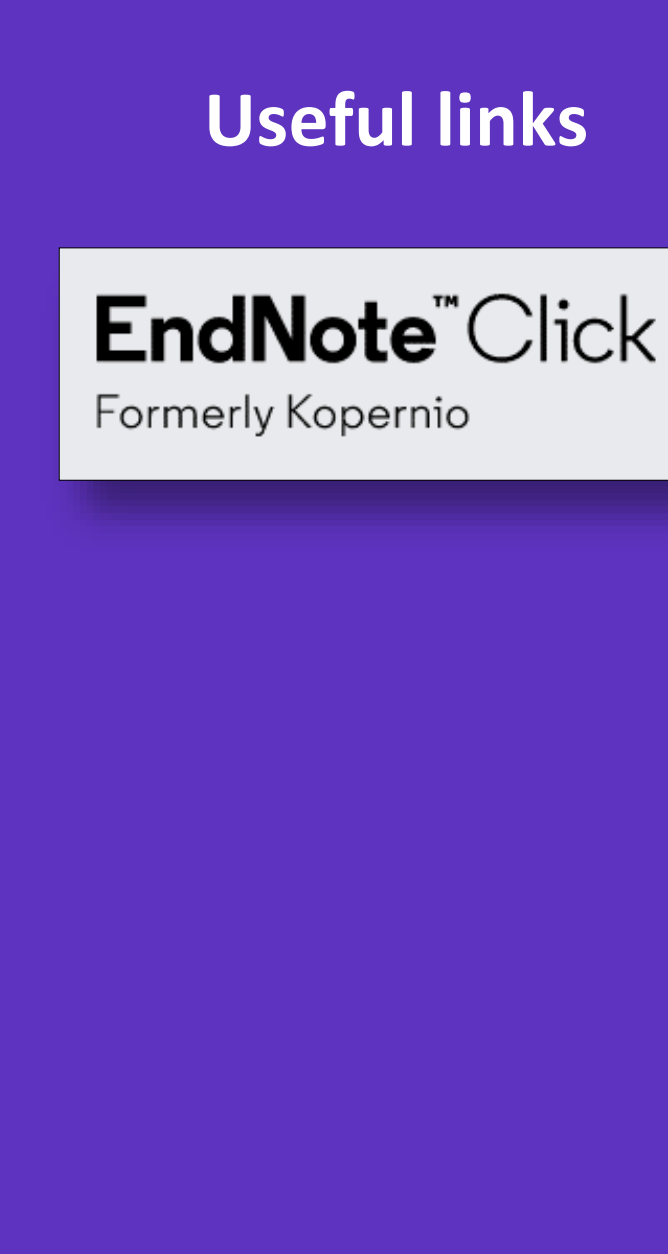

- Download the free plugin (for Chrome, Firefox, Edge and Opera) : <u>https://click.endnote.com/</u>
- Get started in two minutes :

https://clarivate.libguides.com/endnote\_training/endnote\_click\_in\_two\_minutes

- Comparison of researcher workflow plugins: <u>https://kopernio.com/compare</u>
- Information for libraries: <u>https://click.endnote.com/for-libraries</u>;
   <u>https://clarivate.libguides.com/endnote\_training/endnote\_click\_for\_libraries</u>
- Information for publishers : <u>https://click.endnote.com/for-publishers</u>
- Our data principles: <u>https://click.endnote.com/data-principles</u>
- Terms and privacy: <u>https://click.endnote.com/terms</u>

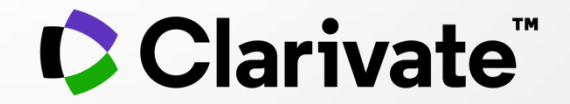

# Si tiene preguntas, póngase en contacto con: <u>WoSG.support@clarivate.com</u>

© 2021 Clarivate. All rights reserved. Republication or redistribution of Clarivate content, including by framing or similar means, is prohibited without the prior written consent of Clarivate. Clarivate and its logo, as well as all other trademarks used herein are trademarks of their respective owners and used under license.